## TOPLU GÖREV TAMAMLAMA YÖNERGESİ

- 1. Bu yönergedeki işlemin gerçekleştirilebilmesi için öncelikle EBYS Birimi tarafından kullanıcıya, Elektronik Belge Yönetim Sistemi (EBYS) üzerindeki "Toplu Görev Tamamlama Rolü" tanımlanmış olmalıdır.
- "Toplu Görev Tamamlama Rolü"'ne sahip kullanıcı iseniz; "Kategorik Görevlerim"' de yer alan (Ekran Görüntüsü-1) "Toplu Görev Tamamlama" seçeneğini tıklayınız.

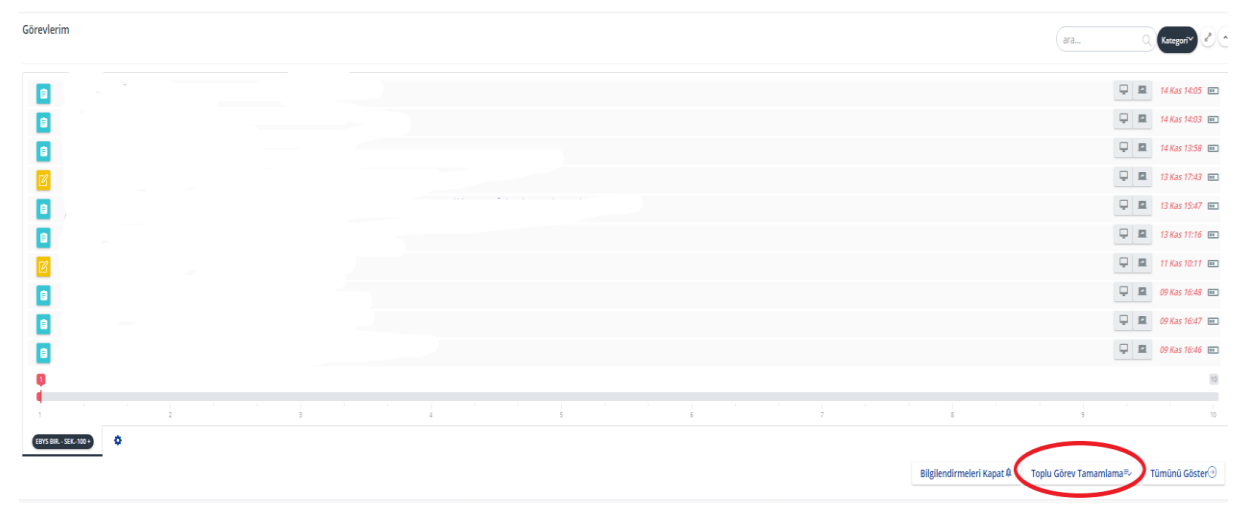

Ekran Görüntüsü-1

3.

| ▼ Filtrele        |                    |   |                  |            |                  |                   |                            |                             | Ŕ          |
|-------------------|--------------------|---|------------------|------------|------------------|-------------------|----------------------------|-----------------------------|------------|
| Başlangıç Tarihi  | 🗒 Başlangıç Tarihi | 8 | İş Akışı         | p          | Görev İsmi       |                   | Görev Önceliği             |                             | ۲          |
| Öncelik Derecesi  |                    | • | Özel Kategoriler | ,          | Görev Kategorisi |                   | , Görev Türü               |                             | •          |
| Evrak Tűrű        |                    | • | Evrakın Birimi   | Ŧ          | Oluşturan        |                   | 🖉 🗌 Sadece Evrak Bilgilend | imelerini Göster            |            |
|                   |                    |   |                  |            |                  |                   |                            | Tem                         | izle Ara   |
| Gõrev<br>Numarası |                    |   | Görev İsmi       |            | Evrakın Birimi   | Görev<br>Önceliği | İş Akışı                   | Durum Süre Başlangıç Tarihi | Görev Türü |
|                   | -<br>-             |   |                  | Ekran Göri | intücü 2         |                   |                            | ·                           |            |

Ekran Görüntüsü-2

Yukarıda yer alan Ekran Görüntüsü-2 gereği Görev Türü : Evrak imza olacak şekilde seçiniz.

4.

| ▼ Filtrele        |                      |                  |   |                                  |        |                                          |                                 | Ŕ                           |
|-------------------|----------------------|------------------|---|----------------------------------|--------|------------------------------------------|---------------------------------|-----------------------------|
| Başlangıç Tarihi  | 🗎 Başlangıç Tarihi 🗮 | İş Akaşı         | Q | Görev İsmi                       |        | Görev Önceliği                           |                                 | Ŧ                           |
| Öncelik Derecesi  | •                    | Özel Kategoriler | • | Gôrev Kategorisi                 |        | Görev Türü                               |                                 | Ŧ                           |
| Evrak Tŭrŭ        | •                    | Evralon Birimi   | • | Oluşturan                        |        | P Eirak E-İmza<br>Eirak manae-süncelleme | lerini Göster                   |                             |
|                   |                      |                  |   |                                  |        |                                          | Tem                             | izle Ara                    |
| Görev<br>Numarası |                      | Görev İsmi       |   | Görev<br>Evrakın Birimi Önceliği | Kimden | İş Akoşı                                 | Durum Süre 🖁 Başlangıç Tarihi 🔻 | Görev Türü                  |
|                   | ****                 |                  |   |                                  |        |                                          |                                 | Evrak Havale-<br>Güncelleme |

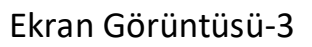

Ekranda yer alan imzayı bekleyen evraklarınızın sol üst köşesinde yer alan kutucuğu tıklayarak evrakların seçilmesini sağlayınız.

5. Gerekli seçimler yapıldığında ekran da ;

"Toplu görev tamamlama işlemi için seçilen evrakı okuyup/okumamak tamamen kişilerin kendi sorumluluğundadır. Toplu işlem yapılan tüm evrak için, işlemi yapan kişilerin gereken sorumlulukları aldığı ve her evrakı okuyarak işlem yaptığı kabul edilmektedir. "

Uyarısı yer almaktadır.

İşleme devam edilme konusunda kararlı iseniz aşağıda yer alan Ekran Görüntüsü-4'de gösterildiği gibi "Seçilen Görevleri Tamamlama" seçeneği tıklanır.

| TF | Filtrel | 6                |              |                    |         |                  |                      |      |                  |                   |        |                       |                            |               |        |                     | *          |
|----|---------|------------------|--------------|--------------------|---------|------------------|----------------------|------|------------------|-------------------|--------|-----------------------|----------------------------|---------------|--------|---------------------|------------|
| В  | laşlanı | gıç Tarihi       |              | 🛗 Başlangıç Tarihi |         | İş Akışı         |                      | p    | Görev İsmi       |                   |        |                       | Görev Önceliği             |               |        |                     |            |
| ö  | ncelik  | Derecesi         |              |                    | -       | Özel Kategoriler |                      |      | Görev Kategorisi |                   |        | -                     | Görev Türü<br>Evrak E-İmza |               |        |                     |            |
| E  | vrak T  | ūrū              |              |                    |         | Evrakın Birimi   | -                    |      | Oluşturan        |                   |        | ą                     | Sadece Evrak Bilgilendi    | melerini Göst | er     |                     |            |
|    |         |                  |              |                    |         |                  |                      |      |                  |                   |        |                       |                            |               |        | Temizle             | Ara        |
| ø  | 1       | Görev<br>Numara: | ,            |                    | Görev İ | smi              | E                    | vrak | an Birimi        | Görev<br>Önceliği | Kimden |                       | İş Akışı                   | Durun         | n Süre | Başlangıç Tarihi 🔻  | Görev T    |
| ~  | Q۵      |                  |              |                    |         |                  |                      |      |                  | Normal            |        | Kİ Giden Evrak Evrakı | E-İmza ile Onaya Sun       | Gecikti       | 8 Saat | 26.07.2018 15:05:07 | Evrak E-İı |
| ~  | Q       |                  |              |                    |         |                  |                      |      |                  | Normal            |        | Kİ Giden Evrak Evrakı | E-İmza ile Onaya Sun       | Gecikti       | 8 Saat | 04.05.2018 18:25:32 | Evrak E-İr |
| ~  | QB      |                  | 0            |                    |         |                  |                      |      |                  | Normal            |        | Kİ Giden Evrak Evrakı | E-İmza ile Onaya Sun       | Gecikti       | 8 Saat | 03.11.2016 11:59:51 | Evrak E-İr |
| ~  | Q۵      |                  |              |                    |         |                  |                      |      |                  | Normal            |        | Kİ Giden Evrak Evrakı | E-İmza ile Onaya Sun       | Gecikti       | 8 Saat | 31.10.2016 13:31:19 | Evrak E-İr |
| ~  | Q       |                  | E            |                    |         |                  |                      |      |                  | Normal            |        | Kİ Giden Evrak Evrakı | E-İmza ile Onaya Sun       | Gecikti       | 8 Saat | 20.10.2016 13:21:26 | Evrak E-İr |
| ~  | Q       |                  |              |                    |         |                  |                      |      |                  | Normal            |        | Kİ Giden Evrak Evrakı | E-İmza ile Onaya Sun       | Gecikti       | 8 Saat | 19.10.2016 12:21:11 | Evrak E-İr |
| ~  | Q       |                  | 8            |                    |         |                  |                      |      |                  | Normal            |        | Kİ Giden Evrak Evrakı | E-İmza ile Onaya Sun       | Gecikti       | 8 Saat | 07.10.2016 08:17:30 | Evrak E-İr |
| ~  | Q       |                  | 8            |                    |         |                  |                      |      |                  | Normal            |        | Kİ Giden Evrak Evrakı | E-İmza ile Onaya Sun       | Gecikti       | 8 Saat | 06.10.2016 08:40:45 | Evrak E-İr |
| ^  | 1-101   | foplam: 10       | (Sayfa: 1/1) |                    |         |                  | Seçilen görev: 10/50 |      |                  |                   |        |                       |                            |               |        |                     |            |

Ekran Görüntüsü-4

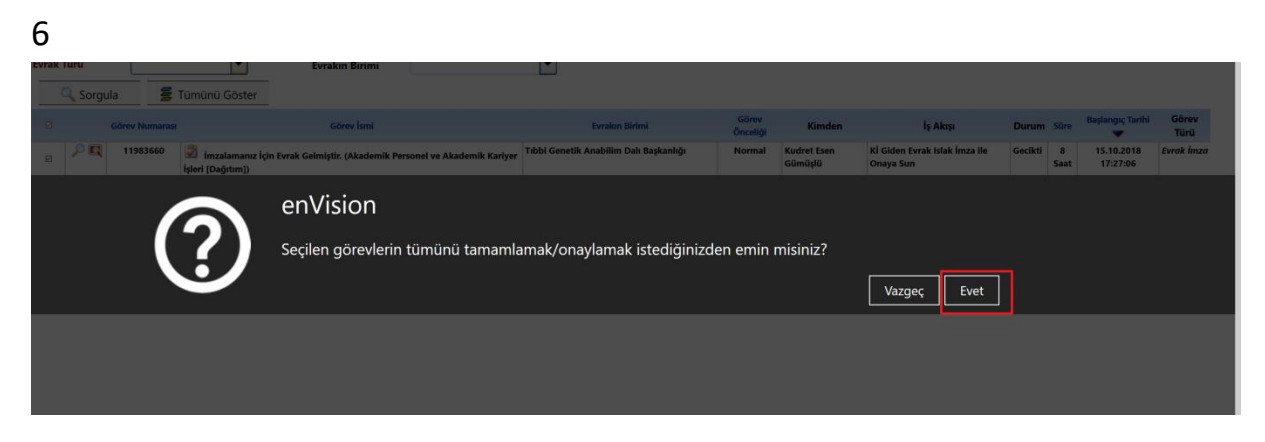

Ekran Görüntüsü-5

Sistemin yaptığı son uyarı gereği işleme devam etmek istiyorsanız EVET ikonunu tıklayınız. Aksi halde HAYIR ikonuna basarak işlemi iptal edebilirsiniz.

7. İmzalama işlemine geçilecek bir kez daha "Toplu İmzalama" konusundaki uyarı ile karşılaşılacaktır. Eğer imzalama da kararlı iseniz "Toplu İmzalama" seçeneğini tıklayınız.

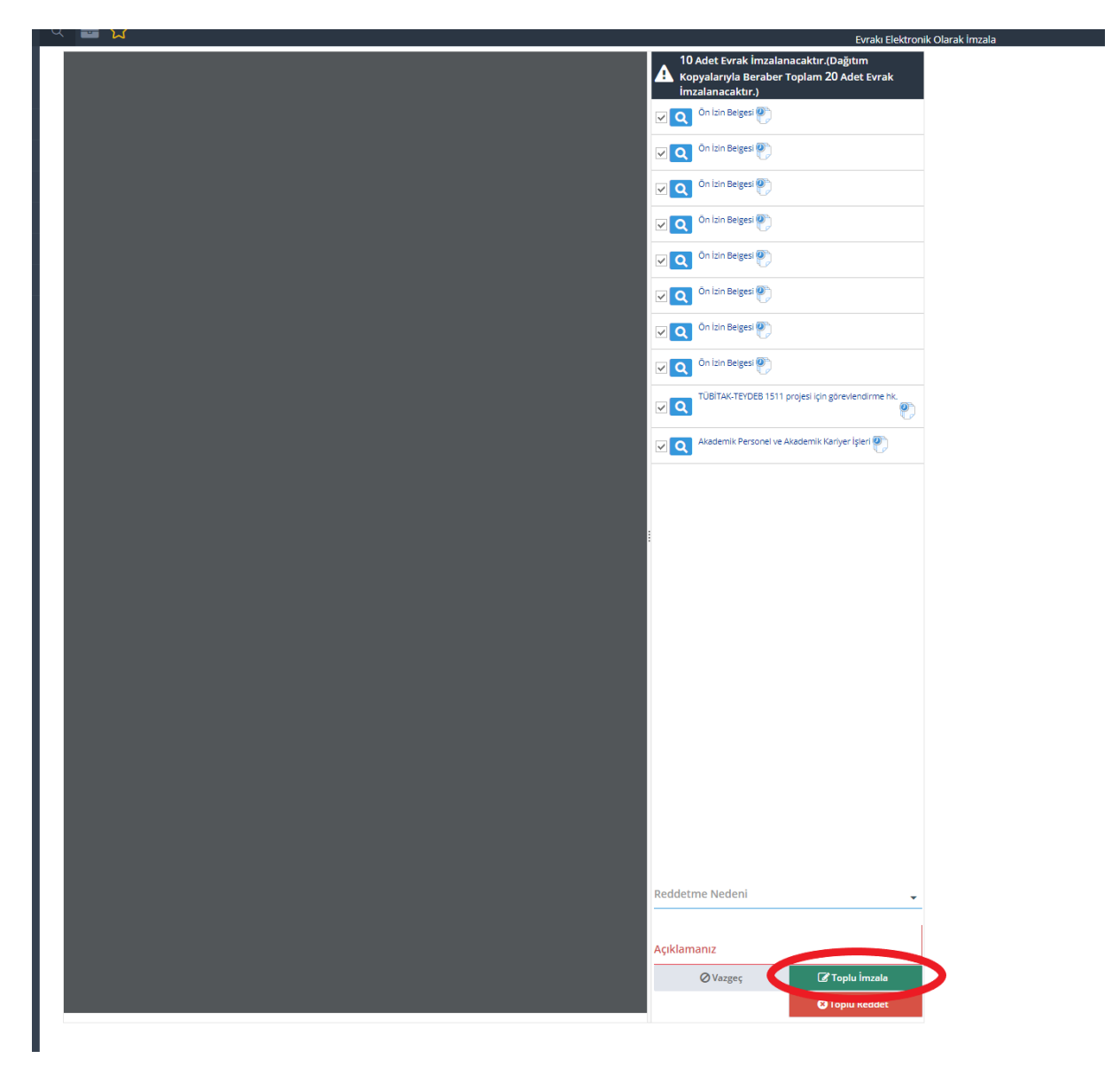

Ekran Görüntüsü-7

8. Sistemde takılı olan e-imzanızın şifresini girerek işlemin tamamlanmasını sağlayınız.

| V Letter instalma Yippiteat Settifiky's fequinit.   X     V   Vestifika Sahiai   Vestifika     V   Vestifika Sahiai   Vestifika     V   Vestifika Sahiai   Vestifika     V   Vestifika Sahiai   Vestifika     V   Vestifika Sahiai   Vestifika     V   Vestifika Sahiai   Vestifika     V   Vestifika   Vestifika     V   Vestifika   Vestifika     V   Vestifika   Vestifika     V   Vestifika   Vestifika     Vestifika   Vestifika   Vestifika     Vestifika   Vestifika   Vestifika     Vestifika   Vestifika   Vestifika     Vestifika   Vestifika   Vestifika     Vestifika   Vestifika   Vestifika     Vestifika   Vestifika   Vestifika     Vestifika   Vestifika   Vestifika     Vestifika   Vestifika   Vestifika     Vestifika   Vestifika   Vestifika     Vestifika   Vestifika   Vestifika     Vestifika   Vestifika   Vestifika |
|----------------------------------------------------------------------------------------------------|
| V Latter Instalana Vapalacak Settilikary Section:   X                                                                                                    |
| PIN Kodu     1   2     1   2     2   3     4   5     0   -     -   -     -   -     -   -     -   -     -   -     -   -     -   -     -   -     -   -     -   -     -   -     -   -     -   -     -   -     -   -     -   -     -   -     -   -     -   -     -   -     -   -     -   -     -   -     -   -     -   -     -   -     -   -     -   -     -   -     -   -     -   -     -   -     -                                                                                                    |
| PII Kodu     1   2   3     1   2   3     2   3   6     7   0   0     0   < 5                                                                                                    |
| PIN Kotu     1   2   3     4   5   6     7   8   9     0   < 58                                                                                                    |
| 1   2   3     4   5   6     7   8   9     0   < 5                                                                                                    |
| 4   5   6     7   8   9     0   < 30                                                                                                    |
| 7 8   9 < sa                                                                                                    |
| Civersi independenci incorpia. Imatansi jenino devan emai intyo manaza?                                                                                                    |
| Lütten<br>Von den in datassak insa ekspanyovanus. 1979 asyko esas kanususa gire<br>ekspanse e-sasa eki esas sanya vegégésir. Insa estálikari. Isak Tégi -V.ek,<br>Von den i, Insa Tési Hartik kancsaka dénya vekitona sakada den<br>bityiaywasan inderek instolysiz. Israalana ijenite devan eneki kityis masuna?                                                                                                    |
| Ver One, fran Sanda Sendia Sendia                                                                                                    |
|                                                                                                    |
| AI BOLUM BA                                                                                                    |
|                                                                                                    |
|                                                                                                    |
| sarım Faaliyetlerinin Desteklenmesi Hakkında                                                                                                    |
| ret gösteren Barıkat Internet Güvenlığı Bilişim                                                                                                    |
| osamında 01.04.2017 ile 31.12.2018 tarihleri                                                                                                    |
| lvenlik Analiz, Test ve Eğitim Simülatörünün                                                                                                    |

Ekran Görüntüsü-8